## Configurazione della composizione tramite Office-Reverse per l'utilizzo di Mobile e Remote Access

## Sommario

Introduzione Prerequisiti **Requisiti** Componenti usati Configurazione **Configurazione DVO-R** Configurazione di Cisco Unified Communications Manager per il supporto di DVO-R Impostazione di un numero di accesso alle funzionalità enterprise Configurazione DVO-R per ciascun dispositivo Aggiungi identità di mobilità Attiva DVO-R su ogni dispositivo Imposta portata numero singolo (facoltativo) Abilita portata numero singolo Aggiungi destinazione remota (facoltativo) Imposta Prevenzione messaggi vocali controllati dall'utente Configura impostazioni client Cisco Jabber Verifica Risoluzione dei problemi Informazioni correlate Discussioni correlate nella Cisco Support Community

## Introduzione

In questo articolo viene descritto come configurare la funzionalità di composizione tramite Office-Reverse (DVO-R) su Cisco Unified Communications Manager e Cisco Jabber per Android o iPhone in modo che funzioni tramite Cisco Expressway Mobile e Remote Access.

## Prerequisiti

#### Requisiti

- Cisco Unified Communications Manager 11.0(1a) SU1 (o versioni successive)
- Cisco Jabber per Android o Cisco Jabber per iPhone 11.1 (o versioni successive)
- Cisco Expressway X8.7

#### Componenti usati

Le informazioni fornite in questo documento si basano sulle seguenti versioni software e hardware:

- Cisco Unified Communications Manager 11.0(1a) SU1 (o versioni successive)
- Cisco Jabber per Android o Cisco Jabber per iPhone 11.1 (o versioni successive)
- Cisco Expressway X8.7

Le informazioni discusse in questo documento fanno riferimento a dispositivi usati in uno specifico ambiente di emulazione. Su tutti i dispositivi menzionati nel documento la configurazione è stata ripristinata ai valori predefiniti. Se la rete è operativa, valutare attentamente eventuali conseguenze derivanti dall'uso dei comandi.

## Configurazione

#### **Configurazione DVO-R**

Per configurare il DVO-R, è necessario effettuare le seguenti operazioni:

- 1. Configurare Cisco Unified Communications Manager per il supporto di DVO-R.
- 2. Impostare il DVO-R per ciascun dispositivo.
- 3. Imposta Prevenzione messaggi vocali controllati dall'utente.
- 4. Aggiungi destinazione remota (facoltativo).
- 5. Configurare le impostazioni del client Jabber.

**Nota:** Prima di configurare e abilitare DVO-R, verificare che il client mobile Cisco Jabber sia in grado di registrarsi e di effettuare una chiamata a un'estensione enterprise tramite la connessione Cisco Expressway MRA.

#### Configurazione di Cisco Unified Communications Manager per il supporto di DVO-R

La procedura seguente illustra come configurare Cisco Unified Communications Manager per il supporto di DVO-R:

- 1. Impostare un numero di accesso alle funzionalità enterprise.
- Verificare che la versione del file COP del dispositivo sia corretta. Vedere le note di rilascio di Cisco Jabber per Android o le note di rilascio di Cisco Jabber per iPhone per la versione in esecuzione.
- 3. Se necessario, apportare le modifiche appropriate al dial plan per consentire al sistema di instradare le chiamate al numero di telefono dell'identità mobile al gateway in uscita. Verificare che il formato del numero sia appropriato per il routing delle chiamate in linea con il dial plan.

#### Impostazione di un numero di accesso alle funzionalità enterprise

Utilizzare questa procedura per impostare un numero EFAN (Enterprise Feature Access Number) per le chiamate Cisco Jabber DVO-R.

**Nota:** Quando si chiama un utente tramite DVO-R, l'ID chiamante ricevuto dalla persona chiamata corrisponde al numero dell'organizzazione e non alla rete EFAN. L'EFAN viene

utilizzato solo come ID chiamante per il segmento di callback all'identità mobile o al numero alternativo.

- 1. Aprire l'interfaccia Cisco Unified CM Administration.
- 2. Selezionare Instradamento delle chiamate > Mobilità > Configurazione numero di accesso alle funzionalità enterprise.
- 3. Selezionare Aggiungi nuovo.
- 4. Nel campo **Numero**, immettere la EFAN. Immettere un numero DID univoco nel sistema. Per supportare la composizione internazionale, è possibile anteporre \+ al numero.
- 5. Nel campo Description (Descrizione), immettere una descrizione di Mobility EFAN.
- (Facoltativo) Selezionare la casella di controllo Numero predefinito di accesso alle funzionalità dell'organizzazione per impostare questa rete EFAN come predefinita per il sistema.
- 7. Selezionare Salva.

**Nota:** È anche possibile configurare un profilo di mobilità per i dispositivi Cisco Jabber (facoltativo se è già stata configurata una rete EFAN predefinita). I profili di mobilità consentono di configurare le impostazioni DVO-R per un client mobile. Dopo aver impostato un profilo di mobilità, è possibile assegnarlo a un utente o a un gruppo di utenti, ad esempio gli utenti di un'area o di una posizione. Per ulteriori informazioni, vedere la <u>Guida</u> <u>all'installazione e alla distribuzione di Cisco Jabber</u> per la versione in uso.

#### Configurazione DVO-R per ciascun dispositivo

Attenersi alle seguenti procedure per impostare DVO-R per ciascun dispositivo TCT o BOT.

- 1. <u>Aggiungere un'identità</u> di mobilità al dispositivo a doppia modalità associato a ogni utente.
- 2. <u>Attivare il DVO-R su ciascun dispositivo</u> sul dispositivo a doppia modalità associato a ciascun utente.
- 3. Se si attiva Raggiungimento numero singolo (facoltativo), verificare che funzioni. Componi l'interno del telefono da tavolo e controlla che il numero di telefono specificato nell'identità del cellulare associato sia squillato.

#### Aggiungi identità di mobilità

**Nota:** Utilizzare questa procedura per aggiungere un'identità di mobilità per specificare il numero del dispositivo mobile come numero di destinazione. È possibile specificare un solo numero quando si aggiunge un'identità di mobilità. Se si desidera specificare un numero alternativo, ad esempio un secondo numero di telefono cellulare, è possibile impostare una destinazione remota. Le caratteristiche di configurazione dell'identità di mobilità sono identiche a quelle della configurazione della destinazione remota.

- 1. Aprire l'interfaccia Cisco Unified CM Administration.
- Passare al dispositivo da configurare come indicato di seguito: Selezionare Periferica > Telefono.Cercare il dispositivo BOT o TCT che si desidera configurare.Selezionare il nome del dispositivo per aprire la finestra Configurazione telefono.
- 3. Nella sezione Identità di mobilità associata selezionare Aggiungi nuova identità di mobilità.
- 4. Immettere il numero del cellulare come numero di destinazione. Deve essere possibile

instradare questo numero a un gateway in uscita. In genere, il numero è il numero E.164 completo. **Nota:** Se si abilita il DVO-R per un utente, è necessario immettere un numero di destinazione per l'identità di mobilità dell'utente.

- 5. Impostare il criterio di chiamata inversa tramite Office su Controllo utente.
- 6. Selezionare la casella di controllo Abilita portata numero singolo.
- 7. Lasciare **sempre** la programmazione squilli o impostare la programmazione per instradare le chiamate al numero di cellulare a orari e/o giorni specifici.
- 8. Selezionare Salva.

Nel diagramma seguente viene illustrata la configurazione dell'identità di mobilità richiesta per un dispositivo Android.

| Mobility Identity Configuration                                                                                                    |                                                                                                    |
|----------------------------------------------------------------------------------------------------|----------------------------------------------------------------------------------------------------|
| 🔚 Save 🔀 Delete                                                                                                    |                                                                                                    |
| Status         Status: Ready         Mobility Identity Information       Mobile (cellular) number corresponding to Jabber dual-mode device [dial plan dependent numbering format]         Destination Number*       +19876543210         Dual Mode Phone       BOTJSMITH         Mobility Profile       < None >         Single Number Reach Voicemail Policy*       Use System Default         Dial-via-Office Reverse Voicemail Policy*       User Control         Image: Single Number Reach       King this phone and my business phone at the same time when my business line(s) is dialed. |                                                                                                    |
| Timer Information         Wait* 4.0       seconds before ringing this phone when my business line is dialed.*         Prevent this call from going straight to this phone's voicemail by using a time delay of* 1.5       seconds to detect when calls go straight to voicemail.*         Stop ringing this phone after* 19.0       seconds to avoid connecting to this phone's voicemail.*                                                                                                    | Unified Mobility timers<br>(default shown)<br>[only applicable if Dial-via-Office<br>Reverse Voicemail Policy is set to Timer<br>Controlled] |
| When Single Number Reach is Enabled  Ring Schedule  As specified below  Monday All Day No Office Hours                                                                                                    |                                                                                                    |

Nel diagramma seguente viene illustrata la configurazione dell'identità di mobilità richiesta per un dispositivo iPhone.

| Mobility Identity Configuration                                                                                                    |                                                                                                    |                                                                                                    |
|----------------------------------------------------------------------------------------------------|----------------------------------------------------------------------------------------------------|----------------------------------------------------------------------------------------------------|
| Save                                                                                                    |                                                                                                    |                                                                                                    |
| Status         I) Status: Ready         Mobility Identity Information         Name       jsmith-MI         Destination Number*       +19876543210         Dual Mode Phone       TCTJSMITH         Mobility Profile       < None >                                                                                                    | Mobile (cellular) number corresponding<br>to Jabber dual-mode device<br>[dial plan dependent numbering format]<br>Mobile Voicemail Avoidance: Dial-via-Office<br>Reverse Voicemail Policy set to "User<br>Control" (recommended) |                                                                                                    |
| Single Number Reach Voicemail Policy*       Use System Default         Dial-via-Office Reverse Voicemail Policy*       User Control         Image: Single Number Reach       Ring this phone and my business phone at the same time when my business                                                                                                    | Ideployment dependent] Enable SNR for Jabber dual-mode device                                                                                                    |                                                                                                    |
| Timer Information         Wait*       4.0         Seconds before ringing this phone when my business line is diated and the second second sec | aled.*<br>delay of* 1.5 seconds to detect when calls go straight to voicemail.*<br>none's voicemail.*                                                                                                    | Unified Mobility timers<br>(default shown)<br>[only applicable if Dial-via-Office<br>Reverse Voicemail Policy is set to Timer<br>Controlled] |
| When Single Number Reach is Enabled Ring Schedule All the time As specified below Monday All Day No Office Hours                                                                                                    | ▼ to No Office Hours                                                                                                    |                                                                                                    |

#### Attiva DVO-R su ogni dispositivo

- 1. Aprire l'interfaccia Cisco Unified CM Administration.
- Passare al dispositivo da configurare come indicato di seguito: Selezionare Periferica > Telefono.Cercare il dispositivo BOT o TCT che si desidera configurare.Selezionare il nome del dispositivo per aprire la finestra Configurazione telefono.
- 3. Nell'elenco a discesa Reinstradamento dello spazio di ricerca chiamante nella sezione Informazioni specifiche del protocollo selezionare uno spazio di ricerca chiamante (CSS, Calling Search Space) in grado di instradare la chiamata al numero di richiamata DVO-R.
- 4. Nella sezione **Product Specific Configuration Layout** (Layout configurazione specifica prodotto), impostare l'elenco a discesa **Dial via Office** su **Enabled (Abilitato)**.
- 5. Selezionare Salva.
- 6. Selezionare Applica configurazione.
- 7. Indicare all'utente di disconnettersi dal client e quindi di accedere nuovamente per accedere alla funzionalità.

I due diagrammi seguenti indicano come configurare la modalità doppia per un dispositivo Android e abilitare il DVO-R.

| Phone Type<br>Product Type: Cisco Dual Mode for<br>Device Protector: Str<br>Real-time Device Status<br>Registration: Registered with Cisco<br>Inv4 Address: 10.50.172.03<br>Active Load ID: Jabber_for_Android-11<br>Download Status: None<br>Device Information<br>Status: Active                                                                                                    | Andreid<br>Unified Communications Manager gm<br>1.5                                                                                                    | Add Dual Mode for<br>Android device                                                                                                    | Mobility User ID<br>Primary Phone<br>Use Trusted Relay Point*<br>Always Use Prime Line*<br>Always Use Prime Line for Voice Messe<br>Geolocation<br>Retry Video Call as Audio<br>Ignore Presentation Indicators (int<br>Clogged Into Hunt Group<br>Beronto Previne                                                                                                    | jsmih •<br><pre> </pre> <pre> </pre> |
|----------------------------------------------------------------------------------------------------|----------------------------------------------------------------------------------------------------|----------------------------------------------------------------------------------------------------|----------------------------------------------------------------------------------------------------|----------------------------------------------------------------------------------------------------|
| Locale     Vervice is trusted     Device Hame*     Device Pool*     Common Device Configuration     Phone Buton Template*     Softex Template     Common Phone Prohie*     Centrion Phone Prohie*     Centrion Phone Prohie*     Calling Search Space     AAR Calling Search Space     AAR Calling Search Space     Network Hold MOH Audio Source     Network Hold MOH Audio Source     Network Hold MOH Audio Source     Network Hold MOH Audio Source     Network Hold MOH Audio Source     Network Locale     Network Locale     Network Locale     Network Locale     Network Locale | BOTJSMITH<br>jsmith - Jabber for Android<br>Default<br>< None ><br>Standard Dual Mode fer Android<br>Mobility<br>Standard Common Phone Profile<br>PSTN<br>< None ><br>< None >                                                                                                    | Specify custom Softkey<br>template with Mobility<br>softkey (needed for SNf<br>configuration)<br>[see Mobility Softkey Templat<br>Calling Search Space (CSS)<br>in concatenation with line<br>CSS determines how dialed<br>calls are routed<br>[dial plan dependent] | Key         ity         SNR         olate/         Use Device Pool Calling Party Transformation CSS         Use Device Pool Calling Party Transformation CSS         Specify Secure O         Specify Secure O         Protocol Specific Information         Packet Capture Mode*         Packet Capture Mode*         Packet Capture Mode*         Device Security Profile* | None >                                                                                                    |
| Device Mobility Mode* Device Mobility Mode* Owner User ID* Mobility User ID Primary Phone Use Trusted Relay Point* Always Use Prime Line for Voice Message* Geolocation @Retry Video Call as Audio Ignere Presentation Indicators (internal                                                                                                    | Default Default Gefault Gefault Gefault Cefault Default Default Cefault Cefaul | select User and assign device<br>ownership by selecting User ID<br>for both Owner and Mobility field<br>[see End User]                                                                                                    | ICE<br>ID<br>elds<br>UBSCRIBE Caling Search Space ps<br>SUBSCRIBE Caling Search Space <<br>SUBSCRIBE Caling Search Space <<br>SUBSCRIBE Caling Search Space <<br>SUBSCRIBE Caling Search Space <<br>SUBSCRIBE Caling Search Space    Media Termination Point<br>Media Termination Point<br>Require DTMF Reception<br>Jai                                                     | TN<br>None > View Details<br>andard SIP Profile for Mobile Device<br>Wiew Details<br>pecify default SIP Profile for Mobile Device to ensure<br>bber stays registered when running in the background                                                                                                    |

| Require DTMF Reception                                          |                                    |                                       | 1 | Product Specific Configuration Layout |                                     |                        |
|-----------------------------------------------------------------|------------------------------------|---------------------------------------|---|---------------------------------------|-------------------------------------|------------------------|
| Associated Mobility Identity                                    |                                    |                                       |   | 2                                     |                                     |                        |
| Name<br>ismith-MI                                               | +19876543210                       | Destination Number                    | Π | Cisco Usage and Error Tracking        | Enabled                             | •                      |
| Isundalant                                                      | +15070343210                       |                                       | Ш | Enable SIP Digest Authentication      | Disabled                            | -                      |
| Associated Remote Destin                                        | nations                            |                                       | Ш | SIP Digest Username                   |                                     |                        |
| Add a New Remote Destinat                                       | tion                               | Associated Mobility Identity          | Ш | Application Dial Rules URL            |                                     |                        |
| Certification Authority Pro                                     | oxy Function (CAPF) Information    | [see Mobility Identity Configuration] | Ш | Transfer to Mobile Network            | Use Mobility Softkey (user receives | call) 👻                |
| Certificate Operation*                                          | No Pending Operation               | •                                     | Ш | Voicemail Username                    |                                     |                        |
| Authentication Mode*                                            | By Null String                     | Ψ                                     | Ш | Voicemail Server                      |                                     |                        |
| Authentication String                                           |                                    |                                       |   | Voicemail Message Store Username      |                                     |                        |
| Generate String                                                 |                                    |                                       | Ш | voicemain hessage store osemaine      |                                     |                        |
| Key Order*                                                      | RSA Only                           | w.                                    | Ш | Voicemail Message Store               |                                     |                        |
| RSA Key Size (Bits)*                                            | 2048                               | Ŧ                                     | Ш | Enable LDAP User Authentication       | Disabled                            | •                      |
| EC Key Size (Bits)                                              | < None >                           | Ŧ                                     | Ш | LDAP Username                         |                                     |                        |
| Operation Completes By                                          | 2015 9 18 12 (YYYY:MM:DD:HH)       |                                       | Ш | LDAP Password                         |                                     |                        |
| Certificate Operation Status:<br>Note: Security Profile Contain | None<br>ns Addition CAPE Settings. |                                       | Ш | LDAP Server                           |                                     |                        |
|                                                                 |                                    |                                       | Ш | Enable LDAP SSL                       | Disabled                            |                        |
| MLPP and Confidential Acc                                       | cess Level Information             | _                                     | Ш | LDAP Search Base                      |                                     |                        |
| MLPP Domain <                                                   | None >                             | •                                     | Ш | LDAD Sield Magnings                   |                                     |                        |
| Confidential Access Mode <                                      | None >                             | •                                     | Ш | LOAP Field Mappings                   |                                     |                        |
| Confidential Access Level 2                                     | None >                             | ÷                                     | Ш | LDAP Photo Location                   | r                                   |                        |
| Do Not Disturb                                                  |                                    |                                       | Ш | Emergency Numbers                     | 999,911,112                         | Enable Dial ∨ia Office |
| Do Not Disturb                                                  |                                    |                                       |   | Domain Name                           |                                     | Reverse for the device |
| DND Option* Call Reject                                         | •                                  |                                       |   | Preset Wi-fi Networks                 |                                     | (dual-mode only)       |
| Product Specific Configura                                      | ation Layout                       |                                       | Ш | Device Ringtone                       | Native Ringtone                     | •                      |
|                                                                 | 2                                  |                                       |   | Device Ringtone Volume                | Use Native hone Setting             | <b>•</b>               |
| Cisco Usage and Error Tracki                                    | ing Enabled                        | ¥                                     |   | Dial via Office                       | Disabled                            | -                      |
| Enable SIP Digest Authentica                                    | tion Disabled                      | •                                     |   | Video Capabilities                    | Disabled                            |                        |
| SID Direct Ucername                                             |                                    |                                       | 1 | Reserved                              | Enabled                             |                        |

# I due diagrammi seguenti indicano come configurare la modalità doppia per un dispositivo iPhone e abilitare il DVO-R.

| Phone Type<br>Product Type: Cisco Dual Mode for iPhone<br>Device Protacol: SIP                                                                                                    | Add Dual Mode for<br>iPhone device                                                                                                    |                                                                    | Mobility User ID         jsmith         •           Primary Phone         < None >         •           Use Trusted Relay Point*         Default         •                                                                                                    |
|----------------------------------------------------------------------------------------------------|----------------------------------------------------------------------------------------------------|--------------------------------------------------------------------|----------------------------------------------------------------------------------------------------|
| Real-time Device Status-           Registration:         Registered with Cisco Unified Communications Manager g           IPv4 Address:         10.17.135.28           Active Load ID:         Jabber_for_iOS-11.5           Download Status:         Unknown                                                                                                    | mt-dvor-cucm1.cisco.com                                                                                                    |                                                                    | Always Use Prime Line * Default  Always Use Prime Line for Voice Message * Default Geolocation C None >  C None >  C |
| Device information     Device is Active     Device is trusted                                                                                                    | with TCT, all caps                                                                                                    |                                                                    | Logged Into Hunt Group     Remote Device                                                                                                    |
| Device Name         TCTSMITH           Description         jsmith - Jabber for iPhone           Device Pool*         Default           Common Device Configuration         < None >           Phone Button Template *         Standard Dual Mode for iPhone           Softkey Template         Mobility           Common Phone Profile *         Standard Common Phone Profile           Calling Search Space         PSTN           A&R Calling Search Space         None >           Vertwork Hold MOH Audio Source         < None >           Network Hold MOH Audio Source         < None >           Location*         Hub_None           A&R Group         < None >                                                                                                    | Specify custom S<br>template with M<br>softkey (needed f<br>configuratio<br>[see Mobility Softkey<br>Calling Search Space (CS<br>in concatenation with lin<br>CSS determines how dial<br>calls are routed<br>[dial plan dependent] | Softkey<br>obility<br>or SNR<br>n)<br><i>Template</i> ]<br>S)<br>e | Number Presentation Transformation         Caller ID For Calls From This Phone         Calling Party Transformation CSS < None >         Vus Device Pool Calling Party Transformation CSS (Caller ID For Calls From This Phone)         Remate Number         C         Specify Secure or non-         Secure SIP profile         Protocol Specific Information         Packet Capture Mode*         Packet Capture Mode*         Descere Group*         Standard Pr         (DVO-R callback leg and SNR)         (Id Iolan dependentil                                                                                                    |
| User Trusted Relay Point <sup>®</sup> User Trusted Relay Point <sup>®</sup> Us | Select User and assign<br>ownership by selecting L<br>for both Owner and Mobili<br>[see End User]                                                                                                    | device<br>Iser ID<br>ty fields                                     | MTP Preferred Originating Code       [2014 Device Security Profile*         Device Security Profile*       Cisco Dual Mode for iPhone - Standard SIP Non-Set         Rerouting Calling Search Space       PSTN         SUBSCRIBE Calling Search Space < None >       View Details         Digest User       < None >         Mode for iPhone       Sip Profile*         Standard SIP Profile for Mobile Device       View Details         Digest User       < None >         Media Termination Point       Specify default SIP Profile for Mobile Device to ensure         Jabber stays registered when running in the background                                                                                                    |

| Require DTMF Reception                                                                                                    | Product Specific Configuration Layout                                                                                                    |
|----------------------------------------------------------------------------------------------------|----------------------------------------------------------------------------------------------------|
| Associated Mobility Identity                                                                                                    | <b>?</b>                                                                                                    |
| Name         Destination Number           ismith-MI         ±19876543210                                                                       | Allow End User Configuration Editing Disabled Enable Dial via Office                                                                                                    |
| Associated Remote Destinations Add a New Remote Destination Certification Authority Proxy Function (CAPF) Information [See Mobility Identity C | Cisco Usage and Error Tracking<br>ity Identity<br>Configuration] Cisco Usage and Error Tracking<br>Enable Sip Digest Authentication<br>Sip Digest Username Cisco Usage and Error Tracking<br>Enable Sip Digest Username Cisco Usage and Error Tracking<br>Enable Sip Digest Username Cisco Usage and Error Tracking<br>Enable Sip Digest Username Cisco Usage and Error Tracking<br>Enable Sip Digest Username Cisco Usage and Error Tracking<br>Cisco Usage and Error Tracking<br>Cisco Usage and Error Tracking<br>Enable Sip Digest Username Cisco Usage and Error Tracking<br>Cisco Usage and Error Tracking<br>Cisco Usage Alfond<br>Cisco Usage Alfond<br>Cisc |
| Certificate Operation* No Pending Operation  Authentication Mode*  Py Null String  Authentication String Generate String                       | CTI Control Username Dial via Office Disabled Enable Voice Dialing Motion Voice Dialing Phone Number Enabled                                                                                                    |
| Key Order*         RSA Only                                                                                                    | Add Voice Dialing to Favorites Enabled -<br>Sign In Feature Disabled -<br>Directory Lookup Rules URL<br>Application Dial Rules URL                                                                                                    |
| Note: Security Profile Contains Addition CAPF Settings.  MIPP and Confidential Access Level Information  MIPP Domain  C None C                 | Voicemail Username Voicemail Server                                                                                                    |
| Confidential Access Mode ( = Kone >                                                                                                    | Voicemail Message Store Username<br>Voicemail Message Store Englished                                                                                                    |
| De Net Disturb<br>Do Not Disturb<br>DND Option* Cell Reject                                                                                    | LDAP Username<br>LDAP Password<br>LDAP Server                                                                                                    |
| Product Specific Configuration Layout                                                                                                    | Enable LDAP SSL Disabled  LDAP Search Base LDAP Field Mappings                                                                                                    |
| SIR Diget liferrarge                                                                                                    | LDAP Photo Location Emergency Numbers 999,911,112 On-Demand VPN URL On-Demand VPN URL                                                                                                    |

#### Imposta portata numero singolo (facoltativo)

Single Number Reach (SNR) consente al numero di cellulare nativo di squillare quando qualcuno chiama il numero di lavoro se:

- Cisco Jabber non è disponibile. Dopo che Jabber è nuovamente disponibile e si connette alla rete aziendale, Cisco Unified Communications Manager torna a effettuare chiamate VoIP anziché utilizzare il protocollo SNR.
- L'utente seleziona l'opzione di chiamata Mobile Voice Network.
- L'utente seleziona l'opzione di chiamata Seleziona automaticamente e si trova all'esterno della rete Wi-Fi.

**Nota:** L'SNR può migliorare l'esperienza dell'utente, ma non è richiesto per il funzionamento del DVO-R.

Per configurare SNR è necessario completare le operazioni seguenti:

- 1. Abilita portata numero singolo.
- 2. Aggiungi identità di mobilità.
- 3. Aggiungi destinazione remota (facoltativo).
- 4. Verificare la connessione.

#### Abilita portata numero singolo

Per abilitare SNR per un utente finale, attenersi alla procedura descritta di seguito.

- 1. Aprire l'interfaccia Cisco Unified CM Administration.
- 2. Cercare ed eliminare una destinazione remota o un'identità di mobilità esistente già configurata con il dispositivo mobile

numero di telefono come segue:

Selezionare **Periferica > Destinazione remota**.Cercare il numero di destinazione.Eliminare il numero di destinazione.

3. Configurare l'utente finale per SNR come segue:

Selezionare **Gestione utente > Utente finale**.Cercare l'utente finale.Selezionare l'ID utente per aprire la finestra **Configurazione utente finale**.Nella sezione Informazioni sulla mobilità selezionare la casella di controllo **Attiva mobilità**.Selezionare **Salva**.

4. Configurare le impostazioni del dispositivo per SNR come segue: Selezionare Dispositivo > Telefono.Cercare il dispositivo BOT o TCT che si desidera configurare.Selezionare il nome del dispositivo per aprire la finestra Configurazione telefono.Immettere le seguenti informazioni:

Modello Softkey: Scegliere un modello di tasto softkey che includa il pulsante **Mobility**. Per informazioni sull'impostazione di modelli softkey, consultare la guida all'amministrazione di Cisco Unified Communications Manager per la versione in uso (per ulteriori informazioni, vedere la sezione Informazioni correlate o il diagramma sottostante).ID utente mobilità: Selezionare l'utente.ID utente proprietario: Selezionare l'utente. Il valore deve corrispondere all'ID utente di mobilità.Reindirizzamento dello spazio di ricerca delle chiamate: Scegliere uno spazio di ricerca per le chiamate di reindirizzamento che reindirizza al numero di cellulare.Selezionare **Salva**.

**Nota:** Cisco Jabber consente agli utenti di specificare un numero di richiamata per le chiamate DVO-R diverso dal numero di telefono cellulare del dispositivo e lo spazio di ricerca delle chiamate di reindirizzamento controlla quali numeri di richiamata sono raggiungibili. Se l'utente imposta il numero di richiamata DVO-R con un numero alternativo, assicurarsi di impostare il dial plan per indirizzare le chiamate al numero alternativo.

I due diagrammi seguenti descrivono come completare la configurazione per un utente finale.

| End User Configuration                                      |               |                                                                                                    |
|-------------------------------------------------------------|---------------|----------------------------------------------------------------------------------------------------|
| 🔚 Save 🗙 Delete 🚽                                           | Add New       |                                                                                                    |
| Status<br>Status: Ready<br>User Information<br>User Status  | Enabled Local | User ID for Jabber dual-<br>mode user<br>[local user shown, can also<br>be LDAP -based user]<br>User                                                                                                    |
| User ID*                                                    | jsmith        | _ Service Settings                                                                                                    |
| Password<br>Confirm Password<br>Self-Service User ID<br>PIN | ••••••        | ✓ Home Cluster         □ Enable User for Unified CM IM and Presence (Configure IM and Presence in the associated UC Service Profile)         □ Include meeting information in presence(Requires Exchange Presence Gateway to be configured on CUCM III and Presence server)         UC Service Profile       Use System Default |
| Confirm PIN                                                 |               | Device Information                                                                                                    |
| Last name*                                                  | Smith         | Controlled Devices BOTJSMITH<br>TCTJSMITH Device Association                                                                                                    |
| First name                                                  | Jane          | Available Profiles                                                                                                    |
|                                                             |               |                                                                                                    |

| - Directory Number Associations Primary Extension 12010001 in Enterprise_DNs  - Mobility Information | mary extension<br>configuration                           |
|----------------------------------------------------------------------------------------------------|-----------------------------------------------------------|
| C Enable Mobility                                                                                    |                                                           |
| Enable Mobile Voice Access Maximum Wait Time for Desk Pickup* 10000 Remote Destination Limit*        | Enable user for Unified Mobility<br>(SNR, etc.) and DVO-R |
| Remote Destination Profiles                                                                          | View Details                                              |
| Mutilevel Precedence and Preemption Authorization                                                    |                                                           |
| MLPP User Identification Number                                                                      |                                                           |
| MLPP Password                                                                                        |                                                           |
| MLPP Precedence Authorization Level Default                                                          | •                                                         |
|                                                                                                    |                                                           |
| Associated CAPF Profiles                                                                             |                                                           |
| - View                                                                                               | Add user to "Standard CCM End                             |
| Permissions Information                                                                              | User" access control group                                |
| Groups Standard CCM End Users                                                                        |                                                           |
| Remov                                                                                                | ve from Access Control Group                              |
| View Details                                                                                         |                                                           |
| Roles Standard CCM End Users Standard CCMUSER Administration                                         |                                                           |
|                                                                                                    |                                                           |
| View Details                                                                                         |                                                           |

#### Aggiungi destinazione remota (facoltativo)

Utilizzare questa procedura per aggiungere una destinazione remota e specificare un numero aggiuntivo come numero di destinazione. Le caratteristiche di configurazione dell'identità di mobilità sono identiche a quelle della configurazione della destinazione remota. Altre destinazioni remote possono essere rappresentate da qualsiasi tipo di numero di telefono, ad esempio numeri di telefono di casa, numeri di sale conferenze o numeri di telefono cellulare multipli per altri dispositivi mobili. È possibile aggiungere più destinazioni remote.

- 1. Aprire l'interfaccia Cisco Unified CM Administration.
- Passare al dispositivo da configurare come indicato di seguito: Selezionare Periferica > Telefono.Cercare il dispositivo BOT o TCT che si desidera configurare.Selezionare il nome del dispositivo per aprire la finestra Configurazione telefono.
- 3. Nella sezione **Destinazioni remote associate** selezionare **Aggiungi nuova destinazione remota**.
- Inserire il numero di telefono desiderato come numero di destinazione. È necessario essere in grado di instradare il numero a un gateway in uscita. In genere, il numero è il numero E.164 completo.

- 5. Immettere i valori iniziali per i seguenti timer di chiamata. Per ulteriori informazioni, vedere la guida in linea di Cisco Unified Communications Manager.
- 6. Selezionare la casella di controllo Abilita portata numero singolo.
- 7. Imposta la pianificazione per il routing delle chiamate al numero di cellulare a orari e/o giorni specifici.
- 8. Selezionare Salva.

#### Imposta Prevenzione messaggi vocali controllati dall'utente

**Nota:** Per evitare che la coda di richiamata da Cisco Unified Communications Manager instradi alla segreteria telefonica, bloccando in questo modo la chiamata vocale che sta arrivando alla persona che si sta componendo, Cisco consiglia di impostare la policy sulla segreteria telefonica DVO-R su 'controllata dall'utente'. In questo modo è possibile generare un segnale DTMF premendo un tasto qualsiasi sul tastierino prima di procedere con la chiamata.

**Attenzione:** Quando si abilita la prevenzione della segreteria telefonica controllata dall'utente, il DTMF deve essere propagato correttamente dal vettore a Cisco Unified Communications Manager per consentire agli utenti di effettuare chiamate DVO-R.

Utilizzare questa procedura per configurare Cisco Unified Communications Manager in modo che supporti la prevenzione della segreteria telefonica controllata dall'utente.

- 1. Passare alla pagina di configurazione dell'identità di mobilità (vedere <u>Aggiungere un'identità</u> <u>di mobilità</u>).
- 2. Verificare che il **criterio di segreteria telefonica inversa tramite Office** sia impostato su **Controllo utente**.

Il diagramma seguente mostra come attivare le funzioni basate su DTMF.

| Service Parameter Configuration                                                    | _                                         |                  | Default enterpr   | rise feature access                           |
|------------------------------------------------------------------------------------|-------------------------------------------|------------------|-------------------|-----------------------------------------------|
| Save 🤣 Set to Default 🍳 Advanced                                                   |                                           |                  | codes for m       | id-call features                              |
| Clusterwide Parameters (System - Mobility)                                         |                                           |                  | (DTM              | F-based)                                      |
| Enterprise Feature Access Code for Hold *                                          | *81                                       |                  |                   | *81                                           |
| Enterprise Feature Access Code for Exclusive Hold *                                | *82                                       |                  |                   | *82                                           |
| Enterprise Feature Access Code for Resume *                                        | *83                                       |                  |                   | *83                                           |
| Enterprise Feature Access Code for Transfer.*                                      | *84                                       |                  |                   | *84                                           |
| Enterprise Feature Access Code for Conference.*                                    | *85                                       |                  |                   | *85                                           |
| Enterprise Feature Access Code for Session Handoff *                               | *74                                       |                  |                   | *74                                           |
| Enterprise Feature Access Code for Starting Selective Recording *                  | *86                                       |                  |                   | *86                                           |
| Enterprise Feature Access Code for Stopping Selective Recording.*                  | *87                                       |                  |                   | *87                                           |
| Smart Mobile Phone Interdigit Timer_*                                              | 500                                       |                  |                   | 500                                           |
| Non-Smart Mobile Phone Interdigit Timer.*                                          | 2000                                      |                  |                   | 2000                                          |
| Send Call to Mobile Menu Timer.*                                                   | 60                                        |                  |                   | 60                                            |
| SIP Dual Mode Alert Timer.*                                                        | 1500                                      |                  | - hand facture    | 00                                            |
| Call Screening Timer.*                                                             | 4000                                      |                  | r-based leature   | 5 100                                         |
| Session Resumption Await Timer.*                                                   | 180                                       | (mid-call and    | l 2-stage dialing | <b>)</b> 10                                   |
| Inbound Calling Search Space for Remote Destination *                              | Trunk or Gateway Inbound Calling Search S | Space 👻          |                   | Trunk or Gateway Inbound Calling Search Space |
| Enable Enterprise Feature Access *                                                 | True                                      | •                |                   | False                                         |
| Dial-via-Office Forward Service Access Number                                      |                                           |                  |                   |                                               |
| Enable Mobile Voice Access *                                                       | False                                     | -                |                   | False                                         |
| Mobile Voice Access Number                                                         |                                           |                  |                   |                                               |
| Matching Caller ID with Remote Destination.*                                       | Complete Match                            | •                |                   | Complete Match                                |
| Number of Digits for Caller ID Partial Match.*                                     | 10                                        |                  |                   | 10                                            |
| System Remote Access Blocked Numbers                                               |                                           | Distanta da      | a sur dis st      |                                               |
| Enable Use of Called Party Transformed Number for Mobile-terminated Calls          | False                                     | Diai pian dej    | pendent           | False                                         |
| Honor Gateway or Trunk Outbound Calling Party Selection for Mobile Connect Calls * | False                                     | (configures auto | omatic caller     | False                                         |
| Clusterwide Parameters (System - Mobility Single Number Reach Voicemail)           |                                           | ID match         | ning)             |                                               |
| Single Number Reach Voicemail Policy                                               | Timer Control                             | •                |                   | Timer Control                                 |
| Dial-via-Office Reverse Voicemail Policy *                                         | Timer Control                             | •                |                   | Timer Control                                 |
| User Control Delayed Announcement Timer *                                          | 1000                                      |                  |                   | 1000                                          |
| User Control Confirmed Answer Indication Timer.*                                   | 10000                                     |                  |                   | 10000                                         |

Configura impostazioni client Cisco Jabber

In Impostazioni nel client Cisco Jabber, impostare le opzioni di chiamata su Mobile Voice Network (o Selezione automatica) e impostare un numero di richiamata DVO-R.

Il numero di richiamata verrà popolato automaticamente con il numero configurato come Mobility Identity in Cisco Unified Communications Manager. Per i DVO-R con callback a un numero alternativo, viene utilizzato il numero alternativo configurato dall'utente. Il numero selezionato sarà il numero chiamato quando si effettuano chiamate DVO-R.

Il diagramma seguente illustra come configurare Cisco Jabber per Android per DVO-R.

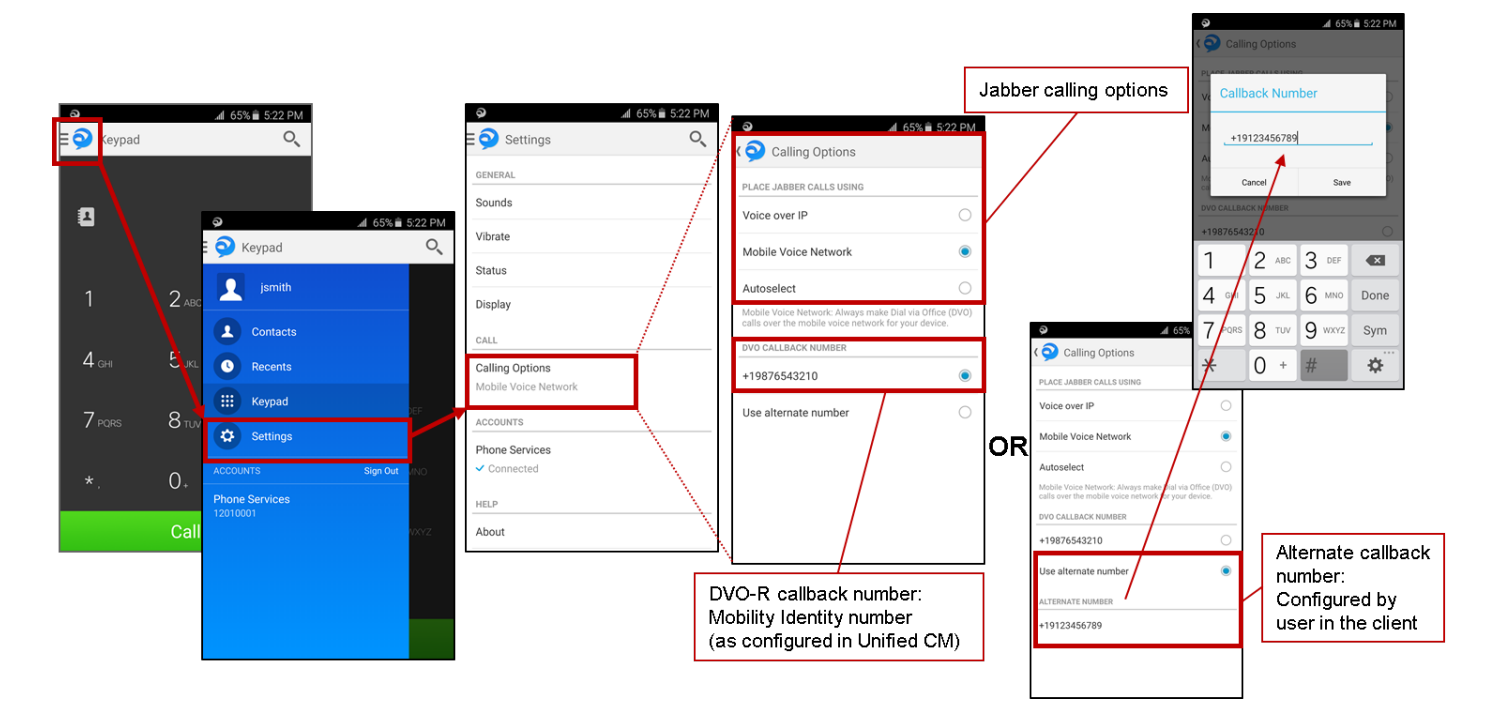

Il diagramma seguente mostra come configurare Cisco Jabber per iPhone per DVO-R.

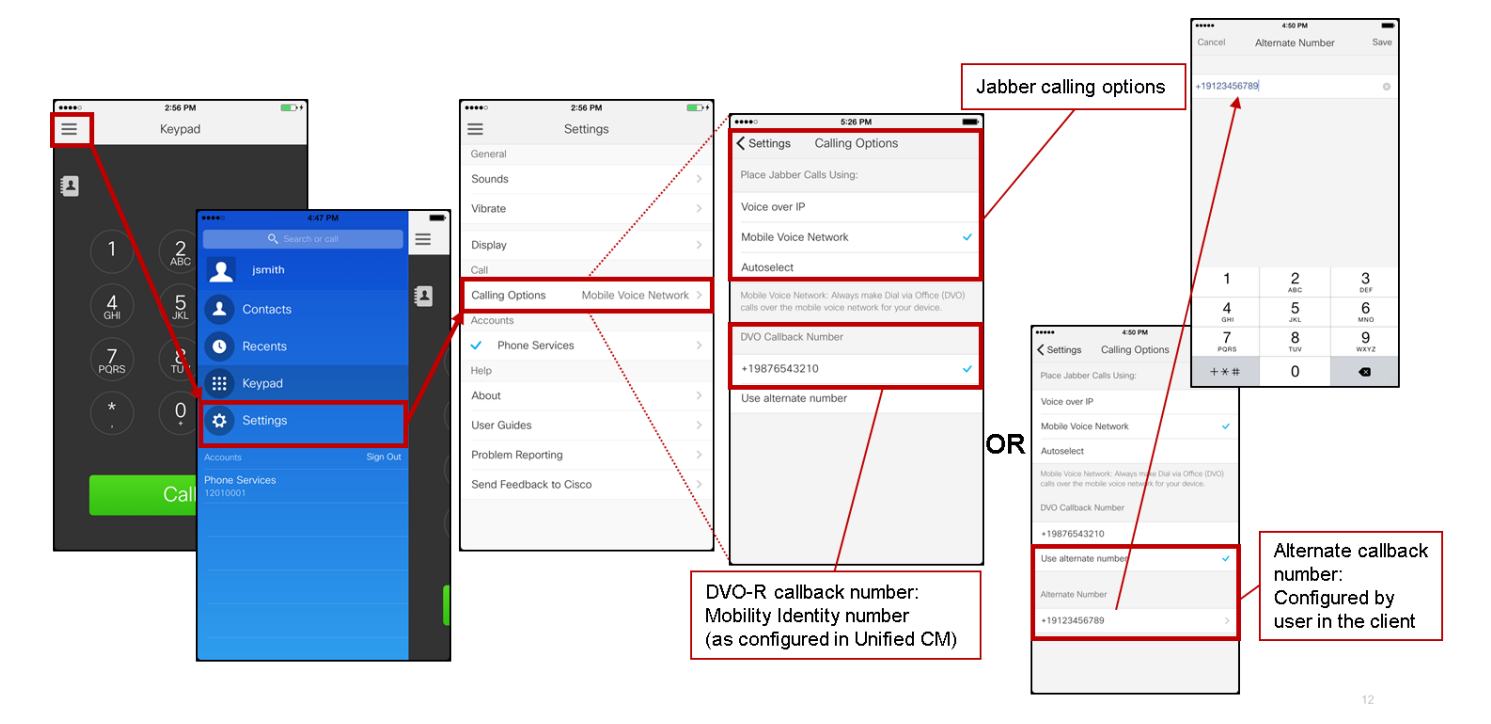

Verifica

Il diagramma seguente mostra il flusso di chiamate client per DVO-R - utilizzando l'identità di mobilità - una volta impostato correttamente su Cisco Jabber per Android.

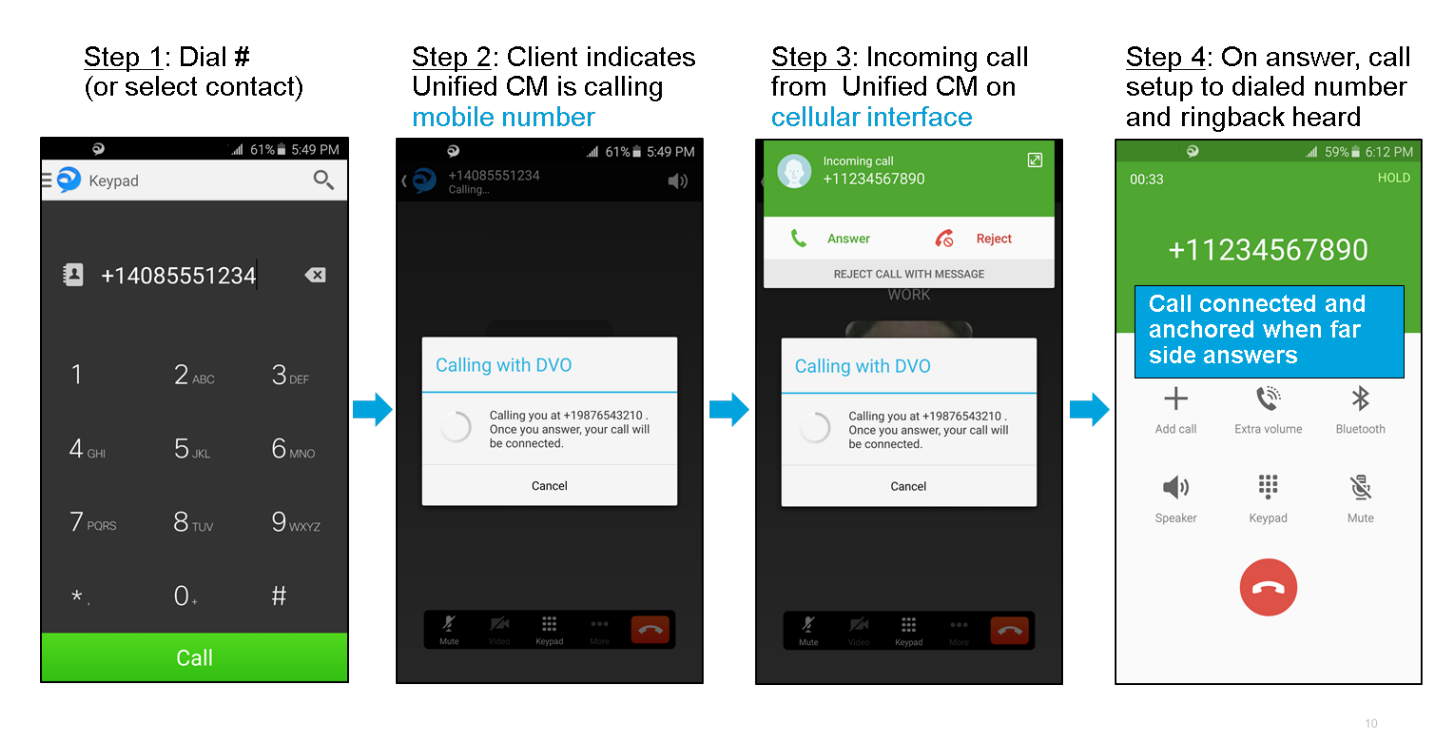

Il diagramma qui sotto mostra il flusso delle chiamate client per DVO-R - utilizzando un numero alternativo - una volta impostato correttamente.

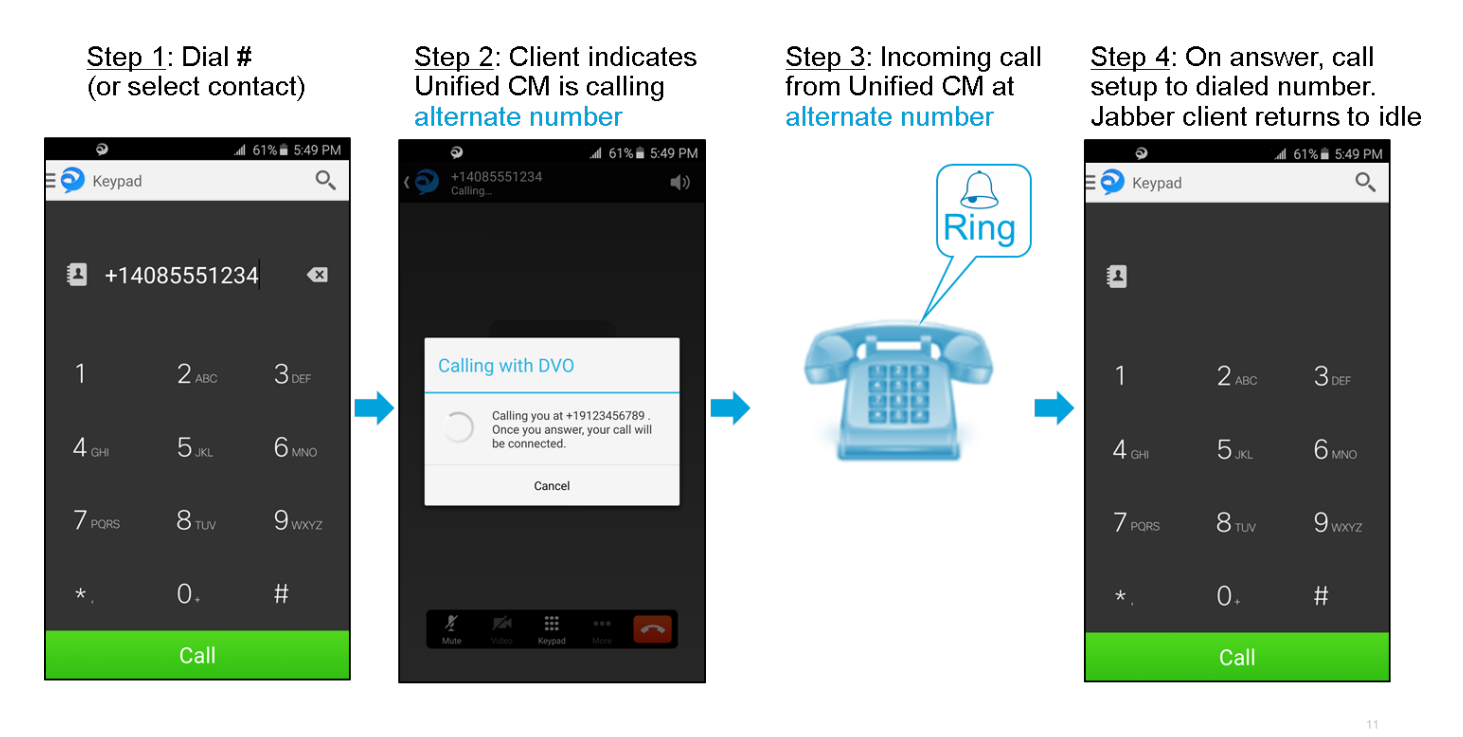

Il diagramma seguente mostra il flusso di chiamate client per DVO-R - utilizzando l'identità di mobilità - una volta impostato correttamente su Cisco Jabber per iPhone.

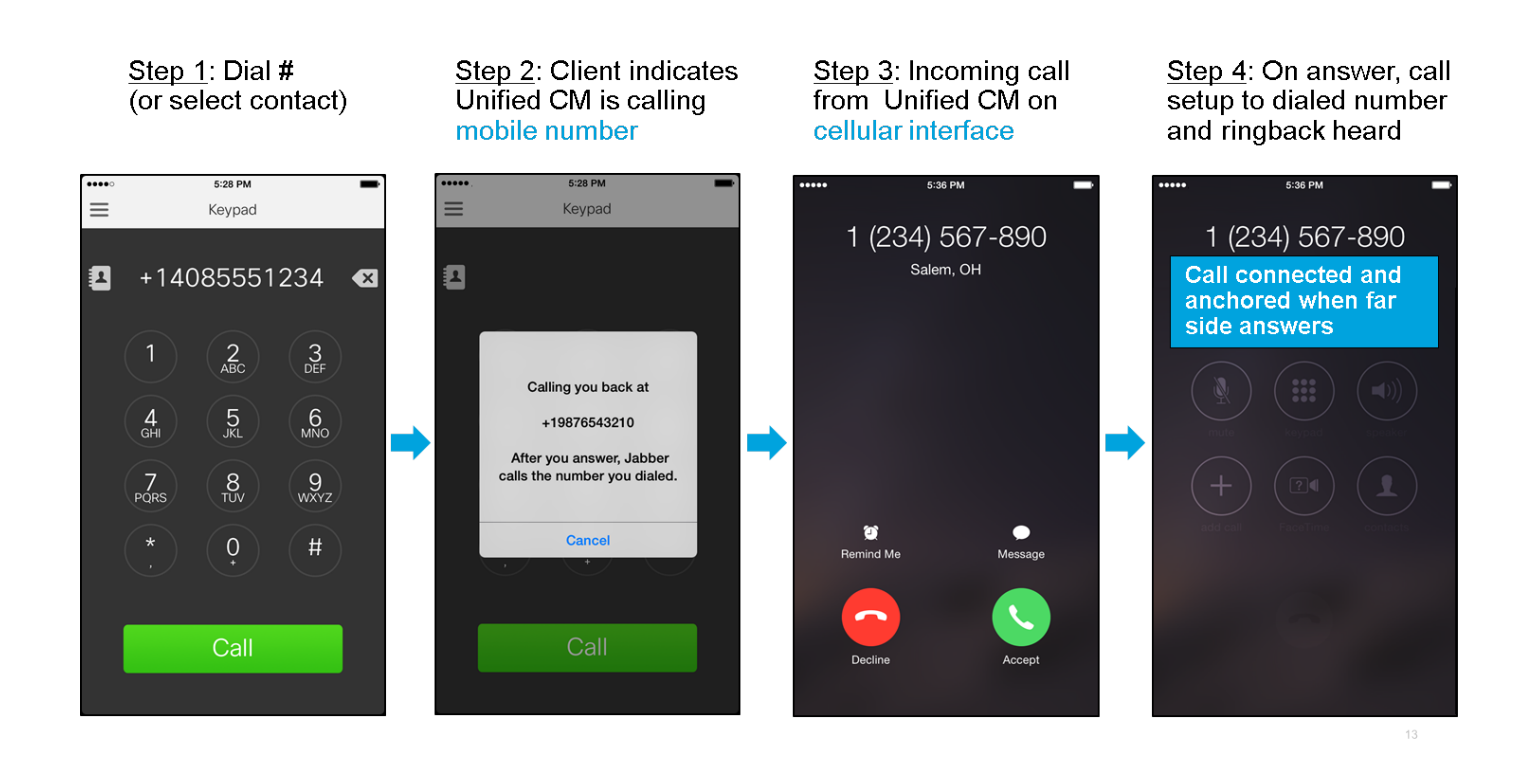

## Risoluzione dei problemi

Al momento non sono disponibili informazioni specifiche per la risoluzione dei problemi di questa configurazione.

## Informazioni correlate

- Guida alla distribuzione di Cisco Expressway Mobile e Remote Access
- Guida alla distribuzione di Cisco Expressway SIP Trunk to Unified CM
- Guida alla configurazione di base di Cisco Expressway
- Guida all'installazione e alla distribuzione di Cisco Jabber
- Guida alle funzionalità e ai servizi di Cisco Unified Communications Manager
- <u>Cisco Collaboration System Solution Reference Network Designs (SRND) Collaborazione</u>
   <u>mobile</u>